## 1-) <u>https://umurbey.uab.gov.tr</u> adresine e-Devlet şifreniz ile giriş yapınız.

Vatandaş Giriş

T.C. ULAŞTIRMA VE

E-Denizcilik

Hesabı İle Giriş

Umurbey-Denizcilik Vatandaş Portalı

e-Devlet
 ile Giris Yap

## T.C. Ulaştırma ve Altyapı Bakanlığı

55

Umurbey Sistemi Vatandaş Portalı

2-) GEMİ İSİM DEĞİŞİKLİK BAŞVURUSU seçeneğine tıklayınız, açılan sayfada İsim Değişikliği Yapmak İstediğiniz Gemiyi seçiniz, Değişiklik Nedenini( Donatan Değişikliği, Kiralama, Nakil) seçiniz, Başvuru Limanını FETHİYE seçiniz. İLERİ kutucuğuna tıklayınız.

| Gemi İsim İşlemleri                                     | İsim Değişiklikliği Yapıl<br>— Ge | lacak<br>emi * Ťsim deăisikliăi vapacaăınız aemiyi seciniz |
|---------------------------------------------------------|-----------------------------------|------------------------------------------------------------|
| Q İsim Erişilebilirlik<br>Kontrolü                      | Değişiklik Nede                   | eni *                                                      |
| Gemi Isim Başvurusu<br>Gemi İsim Değişiklik<br>Başvrusu |                                   | Değişiklik Nedenini Seçiniz.                               |
| Gemi İsir<br>Gemi Sicil İşlemleri                       | Değişiki Başvuru Lima             | İşlemin değerlendirileceği liman                           |
| 💉 Bağlama Kütüğü İşlemler                               | ri<br><                           |                                                            |
| 🐴 Teknik Kütük İşlemleri                                | <                                 | İleri ⊖                                                    |
| TUGS İşlemleri                                          | <                                 |                                                            |

3-) TALEP EDİLEN İSİM bölümüne teknenize vermek istediğiniz ismi yazınız ve alttaki kutucuğu işaretleyiniz. İLERİ kutucuğuna tıklayınız. Açılan sayfada Donatan Bilgilerini kontrol edip İLERİ kutucuğuna tıklayınız.

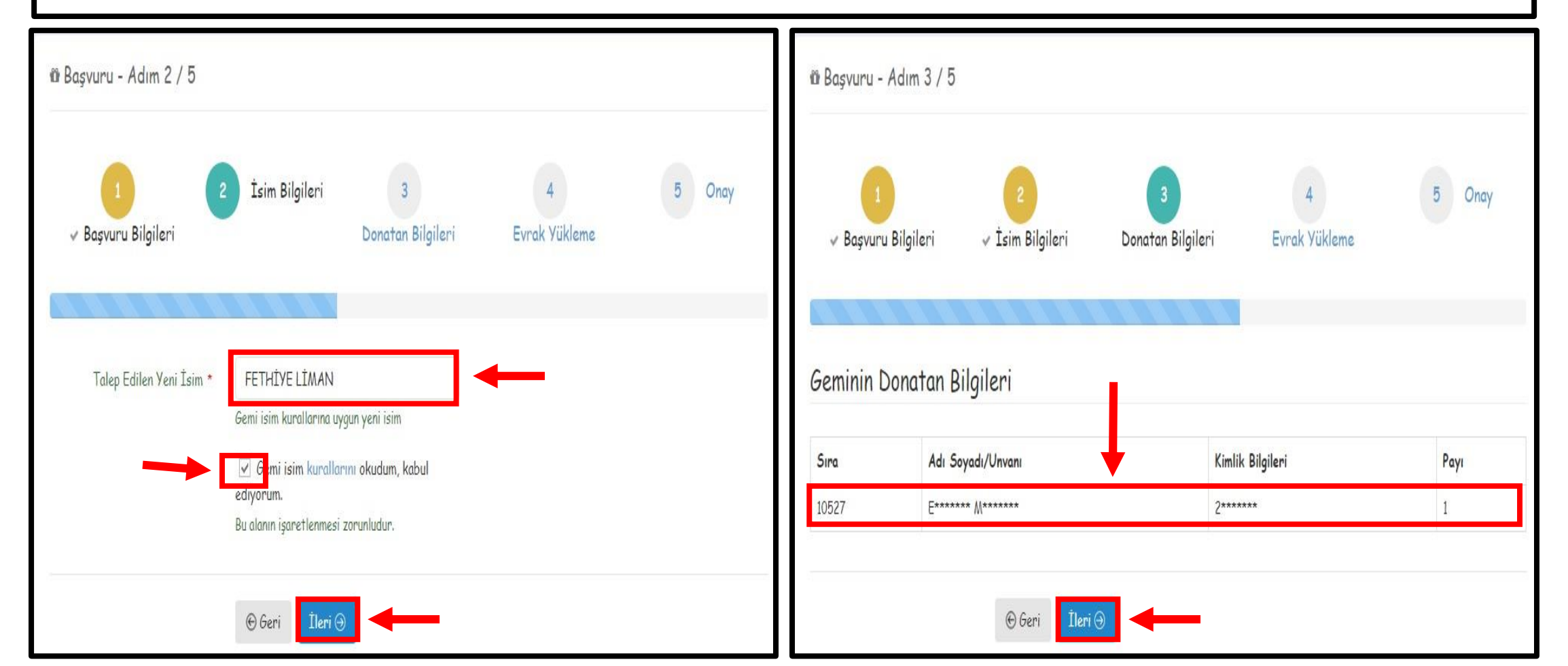

## 4-) Gerekli Evraklar sayfasında sizden istenilen evrakların fotoğraflarını orta boyut olacak şekilde sisteme yükleyiniz ardından İLERİ butonuna tıklayınız.

|                                                                                                    | (a) .                                                                                                    |
|----------------------------------------------------------------------------------------------------|----------------------------------------------------------------------------------------------------|
| şvuru esnasında yüklenen evrak asılları, randev<br>rumlar için talep edilen işlem gerçekleştirilem                                                                                                    | vu anında Gemi Sicil Müdürlüğüne ibraz edilmelidir. Randevu esnasında evrak asıllarının ibraz edilmedi<br>ez. |
| Muvafakatname                                                                                                    |                                                                                                    |
| Geminin üzerinde ipotek bulunduğundan                                                                                                    | ı dolayı muvafakat belgesi yüklemesiniz                                                                       |
| + Dosya Ekle                                                                                                    |                                                                                                    |
|                                                                                                    |                                                                                                    |
|                                                                                                    |                                                                                                    |
| Yetki Belgesi                                                                                                    |                                                                                                    |
|                                                                                                    |                                                                                                    |
| İsim talep eden kişi/firma geminin sahil                                                                                                    | ibi değil ise; geminin sahibi/işleticisinden alınacak yeni isim                                               |
| İsim talep eden kişi/firma geminin sahi                                                                                                    | ibi değil ise; geminin sahibi/işleticisinden alınacak yeni isim                                               |
| İsim talep eden kişi/firma geminin sahi<br>+ Dosya Ekle                                                                                                    | ibi değil ise; geminin sahibi/işleticisinden alınacak yeni isim                                               |
| İsim talep eden kişi/firma geminin sahi<br>+ Dosya Ekle                                                                                                    | ibi değil ise; geminin sahibi/işleticisinden alınacak yeni isim                                               |
| İsim talep eden kişi/firma geminin sahi<br>+ Dosya Ekle t: Dernek/vakıf başvurularında istenen belgele                                                                                                   | ibi değil ise; geminin sahibi/işleticisinden alınacak yeni isim                                               |
| İsim talep eden kişi/firma geminin sahi<br>+ Dosya Ekle<br>t: Dernek/vakıf başvurularında istenen belgele<br>Başvuru sırasında talep edilecek belgeleri iç<br>eleri randevu saatinde yanımda bulunduraca | ibi değil ise; geminin sahibi/işleticisinden alınacak yeni isim                                               |

## 5-) Gemi İsim Bilgileri ve Başvuran Bilgilerini kontrol ediniz ardından İŞLEMİ TAMAMLA kutucuğuna tıklayınız.

| 🛍 Başvuru -           | Adım 5 / 5                |                                  |        |
|-----------------------|---------------------------|----------------------------------|--------|
| ✓ Başvuru             | Bilgileri vİsim Bilgileri | 3<br>V Donatan Bilgileri Vükleme | 5 Onay |
| Gemi İsin             | Bilgileri                 |                                  |        |
| Talep Edilen<br>İsim: | FETHİYE LİMAN             | Başvuru FETHİYE<br>Limanı:       |        |
| Başvuran B            | ilgileri                  |                                  |        |
| Adı                   |                           | Soyadı                           |        |
| Kimlik<br>Numarası    |                           | Telefon                          | elt    |
| Başvuru D             | onatan                    |                                  |        |
| Sira                  | Adı Soyadı/Unvanı         | Kimlik Bilgileri                 | Payı   |
| 10527                 | E****** M******           | 2******                          | 1      |
|                       | © Geri I                  | İşlemi Tamamla 🗸                 |        |